## Ik wil inloggen in het Landelijk Asbestvolgsysteem.

Hoe doe ik dat?

 Schaf een eHerkenningaccount aan. Betrouwbaarheidsniveau 2 is voldoende. Als u ook sloopmeldingen via het <u>Omgevingsloket</u> indient, is beveiligingsniveau 2 of 2+ noodzakelijk. Meer informatie over eHerkenning vindt u op <u>www.eherkenning.nl</u>

Hoe een <u>sloopmelding in het Omgevingsloket</u> doet leest u op IPLO.nl/LAVS.

2. Ga naar <u>www.asbestvolgsysteem.nl</u>, u ziet het volgende scherm:

| Versie: 4.11.2<br>Datum: 21-02-2023                                                                                                    |                                                                                        |
|----------------------------------------------------------------------------------------------------|----------------------------------------------------------------------------------------|
| Welkom bij het Landelijk Asbestvolgsysteem                                                                                                    | lk wil inloggen als                                                                    |
| Heeft u een vraag over het Landelijk Asbestvolgsysteem?<br>Mogelijk vindt u het antwoord bij de <u>veelgestelde vragen</u> op onze site.<br>Of neem contact op met de LAVS helpdesk. Wij zijn telefonisch bereikbaar op maandag t/m vrijdag vanaf 09.00 to<br>17.00 op telefoonnummer 088 797 07 90.<br>U kunt uw vraag ook stellen via het <u>vragenformulier LAVS</u> of per e-mail (helpdesk.iplo@rws.nl). Zo nodig neemt<br>een medewerker telefonisch contact op. Vermeld daarom uw telefoonnummer. Ervaart u een storing? Vermeld daa<br>'storing' in het onderwerp van de e-mail. | representant van een bedrijf<br>ot<br>Log in mby eHerkenning: <u>Geen eHerkenning?</u> |
|                                                                                                    |                                                                                        |

3. Klik op de afbeelding `...representant van een bedrijf': Landelijk Asbestvolgsysteem

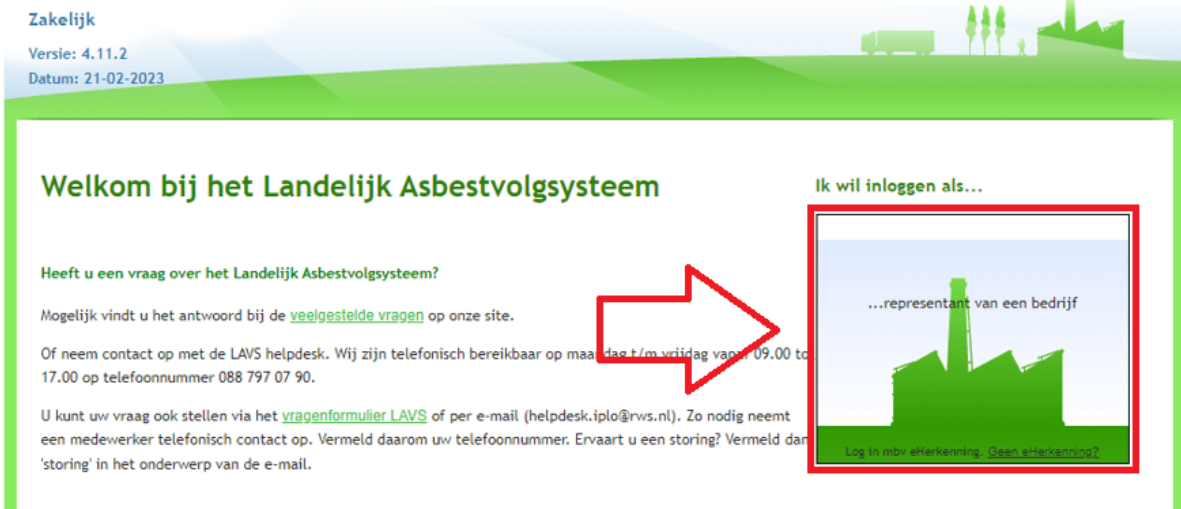

4. Selecteer via het uitklapscherm uw eHerkenningaanbieder en klik daarna op de knop 'Verder':

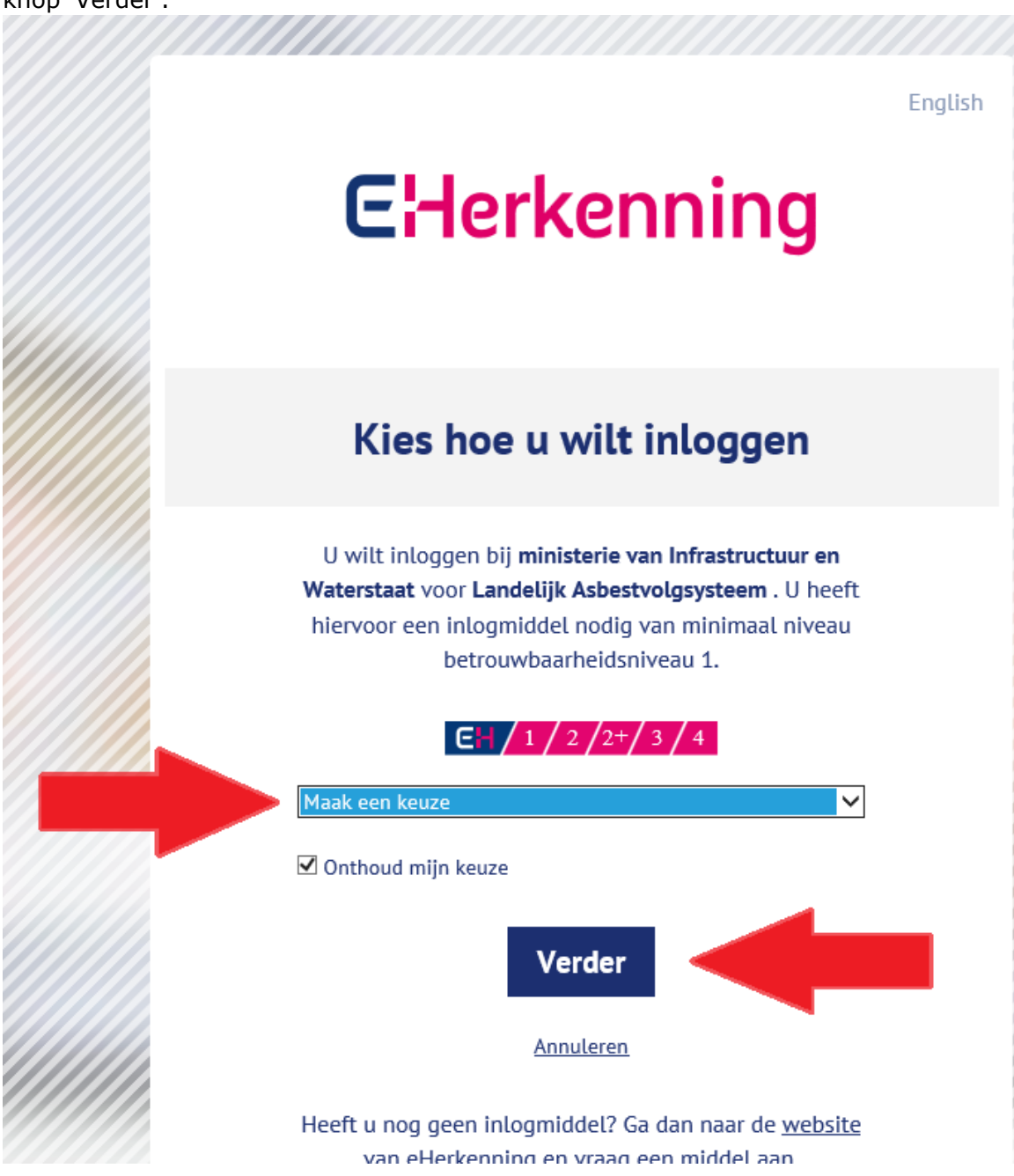

- 5. Als u voor de eerste keer in het LAVS inlogt met uw eHerkenningaccount zult u uw gegevens moeten invullen in het LAVS.
  - a. Zorg ervoor dat u exact dezelfde gegevens gebruikt als bij de aanvraag van uw eHerkenningaccount.
  - b. Degene die voor het eerst voor een bedrijf inlogt in het LAVS krijgt automatisch de rol van 'Beheerder' en kan dan de bedrijfsgegevens aanpassen.
  - c. Als u de beheerder bent krijgt u een mailbericht van het LAVS zodra er iemand uit uw bedrijf in het LAVS inlogt. U kunt dan deze persoon de rol van 'Medewerker' toekennen.

- 6. Als u in het LAVS inlogt heeft uw organisatie altijd de rol van 'Opdrachtgever' en kunt u opdrachten via het LAVS verstrekken aan gecertificeerde partijen, de asbestinventarisatiebedrijven en asbestverwijderingsbedrijven, in het LAVS.
- 7. Bent u zelf een asbestinventarisatie- of asbestverwijderingsbedrijf dan moet uw bedrijf geautoriseerd worden voor de gewenste rol. Neem hiervoor contact op met de helpdesk LAVS via het <u>helpdeskformulier</u>. Belangrijk hierbij is dat uw certificaat op orde is en goed staat geregistreerd bij Ascert.

## Wijzigingen in uw eHerkenning

Als er wijzigingen in uw eHerkenning zijn heeft dit gevolgen voor het werken met het LAVS. Houdt rekening met de volgende punten:

- Vraag op precies dezelfde wijze eHerkenning aan voor elke medewerker (dus bij dezelfde eHerkenningsprovider, met hetzelfde KvK-nummer en subdossiernummer)
- Een fusie tussen twee of meer bedrijven heeft mogelijk gevolgen voor het KvK nummer en dús voor eHerkenning. U kunt de projecten in het LAVS over laten zetten maar dit moet u wel tijdig bij de <u>helpdesk LAVS</u> aanmelden.
- Als er ooit in het verleden is ingelogd in het LAVS en de eHerkenningsaccount is verlopen moet deze opnieuw worden geactiveerd. Ook dit heeft mogelijk gevolgen. Het is mogelijk dat uw bedrijf 2 keer voorkomt in het LAVS als niet bekend is onder welk account destijds is ingelogd. Dit kunt u controleren via de <u>helpdesk LAVS</u>.
- Als een medewerker 2 verschillende eHerkenningaccounts heeft, staat hij 2 keer in het LAVS en kan dit mogelijk de oorzaak zijn waardoor hij slechts een deel van de projecten ziet. Via de <u>helpdesk LAVS</u> moet één account op non-actief worden gezet.

## Tips & tricks:

- 1. Zet direct de vink bij 'Contactpersoon' aan (anders kunt u geen opdrachten in het LAVS verstrekken of aannemen).
- 2. Laat medewerkers met een eigen eHerkenningaccount eerst inloggen in het LAVS voordat u een rol toekent. Voeg dus geen medewerkers toe vanuit het machtigingenbeheerscherm van uw eHerkenning aanbieder.
- 3. Het is aan te raden om minstens twee beheerders binnen uw bedrijf te hebben. U hebt dan altijd de mogelijkheid om bedrijfs-gerelateerde zaken te wijzigen of herstellen in het LAVS als een van de beheerders niet aanwezig is of als er onverhoopt een foutieve handeling wordt uitgevoerd.